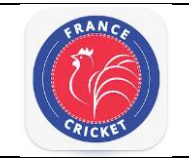

#### Procédure

- 1. Se connecter sur https://outlook.office.com
- 2. Saisir l'adresse mail de France Cricket puis cliquer sur Suivant

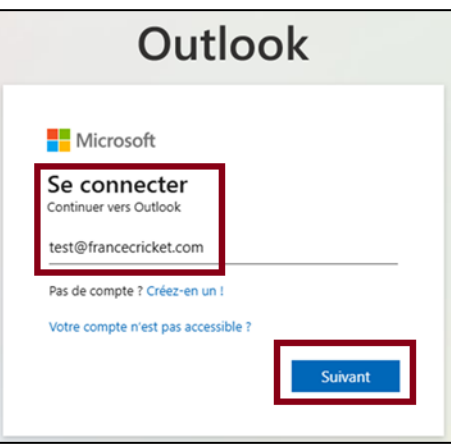

3. Saisir le mot de passe

|                       | ket.com       |              |
|-----------------------|---------------|--------------|
| Entrez le mo          | ot de pass    | se           |
| J'ai oublié mon mot d | e passe       |              |
|                       |               | Se connecter |
| Dianuanua shar Fra    | nco Crickot I |              |

4. Cliquer sur Suivant

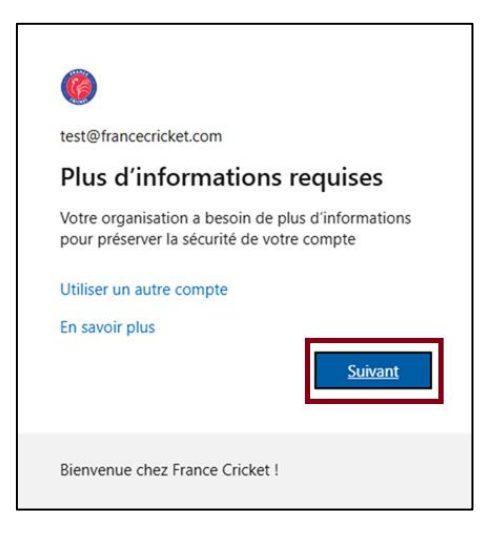

#### 5. Cliquer sur Je veux configurer une autre méthode

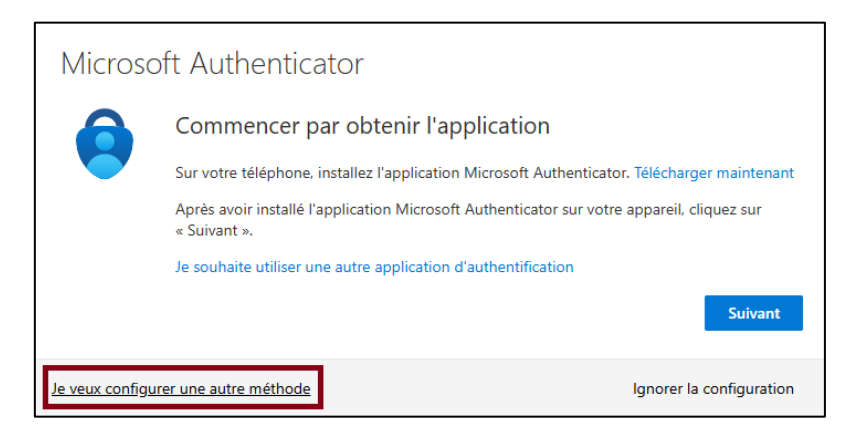

6. Cliquer sur Téléphone

| Choisir une autre méthode $~~	imes$ |                                                                                                    |  |
|-------------------------------------|----------------------------------------------------------------------------------------------------|--|
| ٢                                   | Microsoft Authenticator<br>Approuver les demandes de connexion<br>ou utiliser des codes à usage unique |  |
| 123                                 | Jeton matériel<br>Se connecter avec un code provenant<br>d'un jeton matériel                           |  |
| S                                   | <b>Téléphone</b><br>Recevoir un appel ou un SMS pour<br>vous connecter avec un code                    |  |
| $\sum$                              | E-mail<br>Recevoir un code pour réinitialiser votre<br>mot de passe                                    |  |

7. Sélectionner **France (+33)**, saisir votre **numéro de téléphone**, sélectionner **Recevoir un code** puis cliquer sur **Suivant** 

| Téléphone                                                                                                    |                                                              |
|----------------------------------------------------------------------------------------------------|--------------------------------------------------------------|
| Vous pouvez prouver votre identité en répondant à un appel sur votre téléphone ou<br>votre téléphone.                                                                         | u en recevant un code sur                                    |
| Quel numéro de téléphone voulez-vous utiliser ?                                                                                                    |                                                              |
| rrance (+33)     O12343070                                                                                                    |                                                              |
| Appelez-moi                                                                                                    |                                                              |
| Des frais relatifs aux messages et aux données peuvent s'appliquer.Si vous choisisse<br>que vous acceptezConditions d'utilisation du service et Déclaration sur la confidenti | z Suivant, cela signifie<br>alité et les cookies.<br>Suivant |
| Je veux configurer une autre méthode                                                                                                    | Ignorer la configuration                                     |

8. Saisie le code reçu sur votre téléphone puis cliquer sur Suivant

| Téléphone                                                                      |                          |
|--------------------------------------------------------------------------------|--------------------------|
| Nous venons d'envoyer un code à 6 chiffres à +33612345678. Entrez le<br>296368 | e code ci-dessous.       |
| Renvoyer le code                                                               |                          |
|                                                                                | Précédent Suivant        |
| Je veux configurer une autre méthode                                           | Ignorer la configuration |

# 9. Cliquer sur Suivant

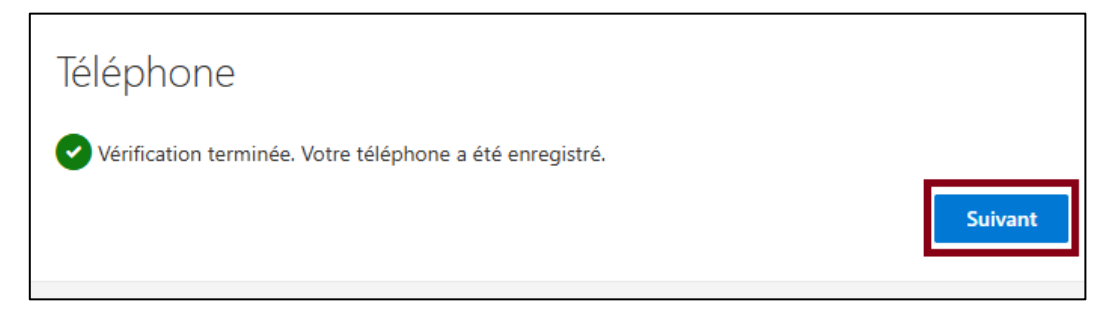

# 10. Cliquer sur Terminé

| Opération réussie                                                                                                    |          |
|----------------------------------------------------------------------------------------------------|----------|
| Bravo ! Vous avez correctement configuré vos informations de sécurité. Cliquez sur « Terminé<br>poursuivre la connexion. | é » pour |
| Méthode de connexion par défaut :                                                                                        |          |
| C Téléphone<br>+33612345678                                                                                              |          |
|                                                                                                    | Terminé  |

# 11. Cliquer sur **Oui**

| 6                                                                                      |             |            |
|----------------------------------------------------------------------------------------|-------------|------------|
| test@francecricket.com                                                                 |             |            |
| Rester connecté ?                                                                      |             |            |
| Cela vous permet de réduire le nombre de fois où<br>vous êtes invité à vous connecter. |             |            |
| Ne plus afficher c                                                                     | e message   |            |
|                                                                                        | Non         | <u>Oui</u> |
|                                                                                        |             |            |
| Bienvenue chez France                                                                  | e Cricket ! |            |

#### 12. Ça y est, vous êtes connectés !

|              | InPrivate 🗖 🧕 Courrier - Test - Outlook x + |                                                                                |  |  |
|--------------|---------------------------------------------|--------------------------------------------------------------------------------|--|--|
| $\leftarrow$ | ← C                                         |                                                                                |  |  |
|              | Outlook                                     | Q Rechercher                                                                   |  |  |
|              | Accueil Afficher                            | Aide                                                                           |  |  |
|              | 🖸 Nouveau message 🗸                         | 🔟 Supprimer 🗸 🖻 Archiver 🛛 🕕 Signaler 🗸 🎸 Ranger 🛛 😭 Déplacer vers 🗸 🦒 Répondr |  |  |
| *            | <ul> <li>Favoris</li> </ul>                 | Boîte de réception $\bigstar$ $\equiv$ $\uparrow\downarrow$                    |  |  |
| -            | Boîte de réception                          |                                                                                |  |  |
|              | ╞ Éléments envoyés                          |                                                                                |  |  |
|              | 🔊 Brouillons                                |                                                                                |  |  |
| 88           | ✓ Dossiers                                  |                                                                                |  |  |
|              | Boîte de réception                          |                                                                                |  |  |
|              | 🔊 Brouillons                                |                                                                                |  |  |